## mapple

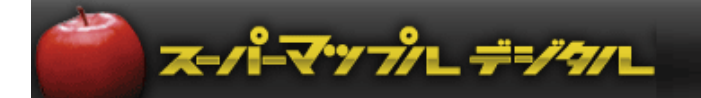

# スーパーマップル・デジタル

## <u>「販売王」情報を地図表示する方法</u>

2020年5月末日現在

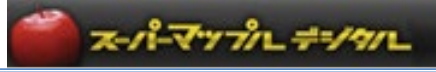

### 「販売王」情報を地図表示する方法

2020年5月末日現在

- A:販売王において得意先区分で都市を管理する方法
- ① 販売王の[導入]→[区分登録]を選択してください。

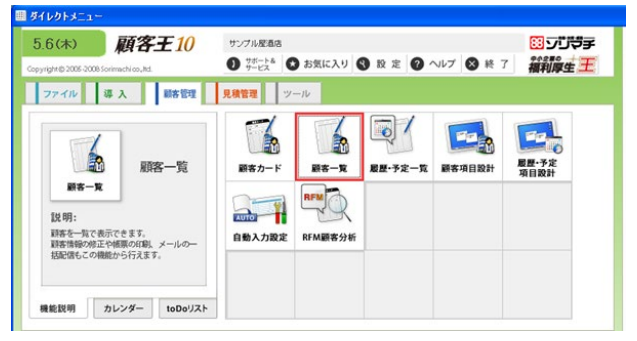

② 区分登録の区分種別で「得意先区分3」を選択してください。

| 🔊 区分登録                                |                    |         |      |   |                    |
|---------------------------------------|--------------------|---------|------|---|--------------------|
| ヘルプ<br>F1 F2+                         | 修正 <u>新規</u><br>F3 | <br>F 4 | F5 F | 3 |                    |
| 区分登録                                  |                    |         |      |   |                    |
| 区分種別( <u>S</u> ) 得意                   | 洗区分3               |         | •    |   | 得意先区分1や2でもかまいませんが、 |
| <u>区分コード</u> 商品<br>商品                 | 区分1<br>区分2<br>区分3  |         |      |   | ここには四方って使いより。      |
| · · · · · · · · · · · · · · · · · · · | 先区分1<br>先区分2       |         |      |   |                    |
| 住入仕入                                  | 先区分1<br>先区分2       |         |      |   |                    |
| 仕入広告                                  | 先区分3<br>・企画        |         |      |   |                    |
|                                       |                    |         |      |   |                    |

③「F3新規」をクリックして、得意先区分3に「都市」を登録してください。

| 区分種別(S) 博意先区分3   区分コード   互分コード   1 東京都品川区   2 東京都希宿区   10 神奈川県横浜市               | 東京都品川区、神奈川県横浜市<br>※マップル側で住所として認識できる区分名<br>にしてください。<br>り4x9 |
|---------------------------------------------------------------------------------|------------------------------------------------------------|
| 区分登録<br>区分コード(C) 11<br>区分名(B) 神奈川県川崎市<br>イニシャルキーカナ(C) 初かり<br>イニシャルキー英宇(L) KANAG | RDE(F12)<br>  キ+ンセル(Esc) <br>  ヘルブ(F1)                     |
|                                                                                 | [利用者:管理者                                                   |

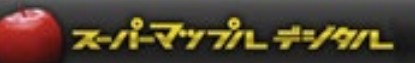

④ 販売王の[台帳]→[得意先登録]を選択してください。

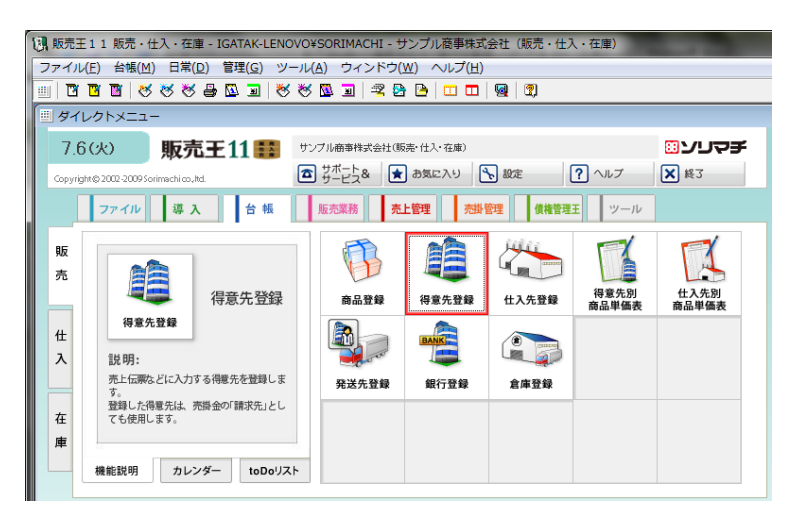

⑤ 得意先登録の「得意先区分3」で任意の都市を選択して登録します。

| ◎ 得意先登録                                                                                                    |                                                                           |
|----------------------------------------------------------------------------------------------------|---------------------------------------------------------------------------|
| ヘルプ         登録         検索解除         削除         台帳         検済           F1         F2+         F3         F4         F5+         F6         F7 | 概能         終了           F8         F9         F10         F11         F12 |
| 得意先登録                                                                                                    |                                                                           |
| 得意先コード(I) 1 ▼ ▲ ▶ ? 前得意先参照入力(Z)                                                                                                    |                                                                           |
| 品川太田株式会社                                                                                                    | 🥅 この得意先を使用しない(*) 🥊                                                        |
| 基本 1 基本 2 版完/回収 社自項目 営業分析                                                                                                    |                                                                           |
| 得意先名(U) 品川太田株式会社 ?                                                                                                    | 郵便番号(Y) 142-0032 ▼                                                        |
| 得意先名力ナ(K)  ジナが、ワオなカブ、ジキカ、イジャ                                                                                                    | 住所1(C) 東京都品川区中延6-5-3                                                      |
| イニシャルキーカナ(I) シナガワ イニシャルキー英字(L) SINAG                                                                                                    | 住所2(X) さくらビル                                                              |
|                                                                                                    | 電話番号1(3)03-1122-3344                                                      |
| 白牡相当老(N) 2102 ▼ 原田 堅司 🦻                                                                                                    | 電話番号2(4)                                                                  |
|                                                                                                    | FAX#                                                                      |
| (4) 40 (2) (2) (2) (2) (2) (2) (2) (2) (2) (2)                                                                                                | 得該 (その得音先の住所に該当する「都市」を                                                    |
| 46年10分2(P) ▼                                                                                                    |                                                                           |
|                                                                                                    | 「日息儿区力」が選択人力しより。                                                          |
|                                                                                                    |                                                                           |
|                                                                                                    | 登録年月日(8) ▼                                                                |
|                                                                                                    |                                                                           |
|                                                                                                    | 件数:50  利用者:管理者                                                            |

⑥ 販売王の[売上管理]→[売上集計表]を選択してください。

| ● 販売王<br>ファイル                                                                                                    | 販売王11 販売・仕入・在庫・IGATAK-LENOVO¥SORIMACHI - サンプル廃事株式会社 (販売・仕入・在庫)<br>7テイル(E) 台帳(M) 日常(D) 管理(G) ツール(A) ウィンドウ(W) ヘルプ(H) |                                    |                             |                     |         |                          |     |
|----------------------------------------------------------------------------------------------------|----------------------------------------------------------------------------------------------------|------------------------------------|-----------------------------|---------------------|---------|--------------------------|-----|
|                                                                                                    | 』 [1] [1] [1] [2] (2) (2) (2) (2) (2) (2) (2) (2) (2) (2)                                                          |                                    |                             |                     |         |                          |     |
| ■ ダイレクトメニュー<br>7.6 (火) 販売王11 話 サンプル価害特式会社(6)先・住人・在単)<br>Copyrighte 3002 30075 Softmachico. Ad.<br>(アールレス) 「大」の定 (アールレス) (文) 終3 |                                                                                                    |                                    |                             |                     |         |                          |     |
| 販売                                                                                                    | 77.711 導 2                                                                                                    | 入合板                                | 版売業務 売                      |                     | 会理 使権管理 | E                        |     |
| 仕<br>入                                                                                                    | 売上集計表<br>説明:                                                                                                    | 売上集計表<br>ど、さまざまなアブロ                | 見積明細表<br>学 一<br>売上日計<br>総括表 | 見積一覧<br>月別売上<br>推移表 | 受注日報    | 売上日報<br>()<br>()<br>販売月報 | 実績表 |
| 在庫                                                                                                    | シ この近と乗用で<br>並び順や検索条件も<br>機能説明 カレ                                                                                  | c & y。<br>細かく設定できます。<br>ンダー toDoリス | h                           | - FA                | F       |                          |     |

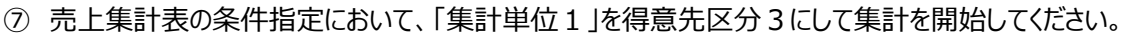

| 売上集計表 条件指定                                                                                                    |                                                                    |
|----------------------------------------------------------------------------------------------------|--------------------------------------------------------------------|
| 条件名称(Q)                                                                                                    | ▼ 条件削除(F4)                                                         |
| 基本 得意先 商品 その他<br>集計単位1(B) 得意先別<br>東計単位2(C) 得意先別<br>準計単位2(C) 得意先区分18川<br>得意先区分28川<br>表示順(W) 得意先区分28川<br>(乙) 早期<br>商品区分18川<br>商品区分28川<br>商品区分28川<br>商品区分38別<br>伝票日付(D) 商品区分38別<br>伝票番号(S) 超送先別<br>第部門(B) 小部門別 | ■<br>●<br>●<br>●<br>●<br>●<br>●<br>●<br>●<br>●<br>●<br>●<br>●<br>● |
| ~(∐)                                                                                                    | ~@                                                                 |
| 広告・企画(P)                                                                                                    |                                                                    |
| 付箋1(1) 指定なし▼ 付箋2(2) 指定                                                                                                    | なし -                                                               |
| □ 消費税を含んで集計する( <u>G</u> )                                                                                                    | □ 税込取引を対象とする(1)                                                    |
| 2                                                                                                    | □ 税抜取引を対象とする(度)                                                    |
| ▼ 全ての項目が0円の明細は表示しない(1)                                                                                                    | □ 全ての数量が0の時間は表示しない(L)                                              |
| 条件初期(F7)                                                                                                    | 開始(F12) キャンセル(Esc) ヘルプ(F1)                                         |

⑧「都市」ごとの売上が集計できますので、それをExcel出力機能でCSVまたは、Excelファイルに出力します。

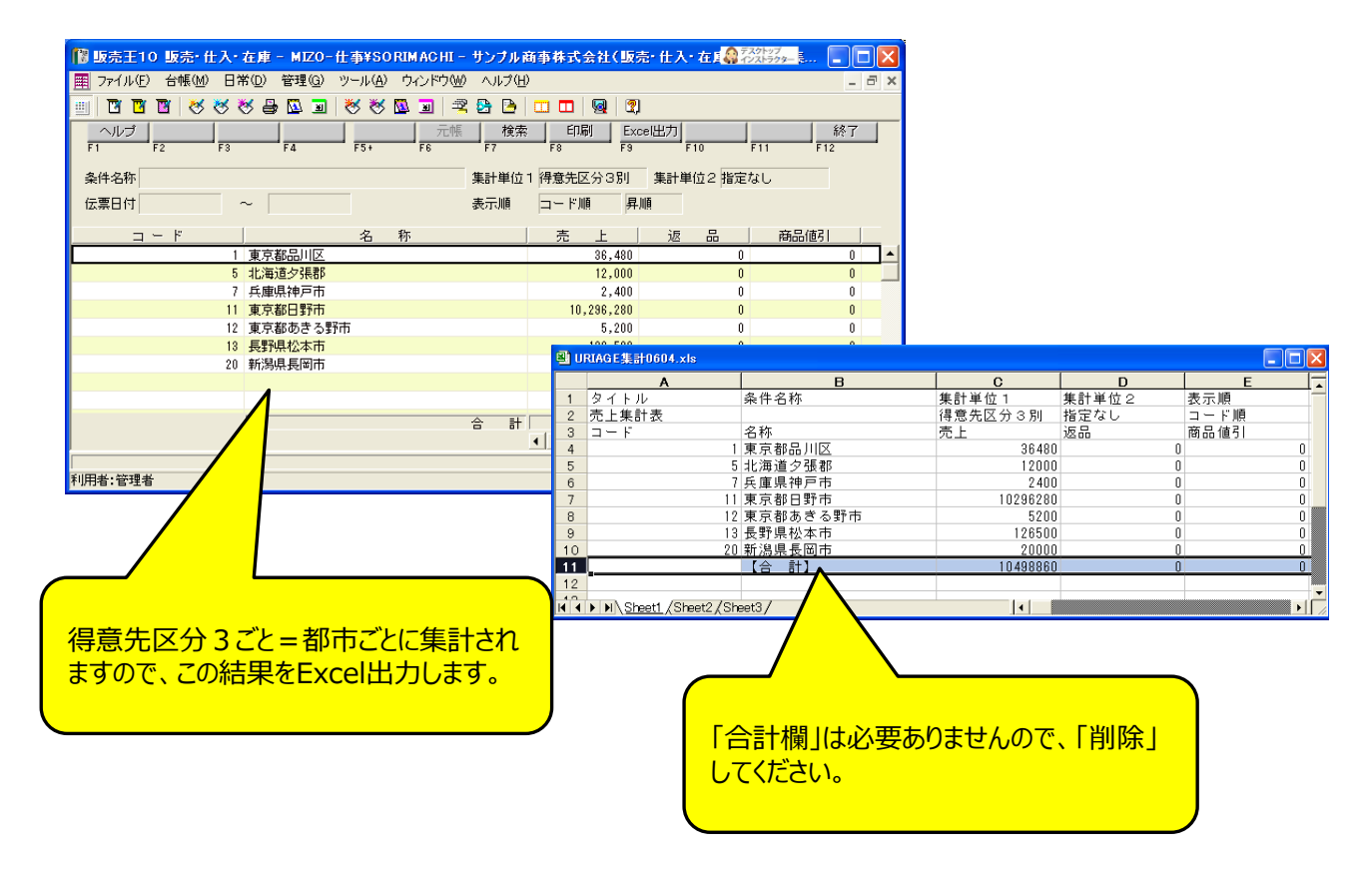

スーパーマップノレ デ=/タノレ

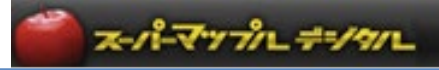

#### B:販売王の情報をスーパーマップル・デジタルに取り込む

①スーパーマップル・デジタルを起動し、「取込」タブの「分布図」をクリックし、「参照」から「出力」したファイルを選択します。

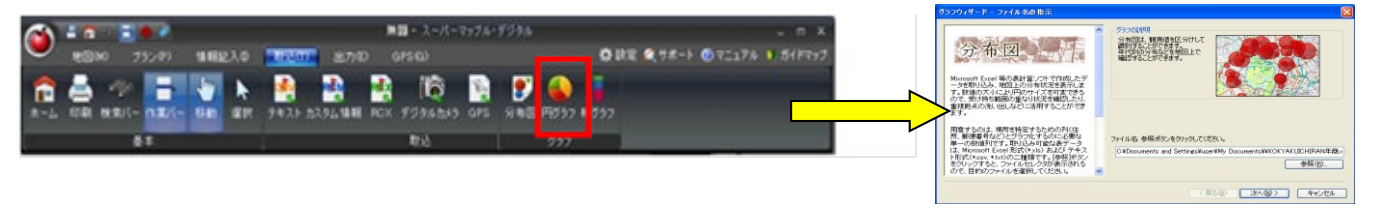

② 管理項目を【開始行】で設定します。項目を【開始行】の「3」に設定すると、管理項目が整います。

| グラフウィザード - Excelファイルの読み込み                                                                                                    |                                                                                                    |
|----------------------------------------------------------------------------------------------------|----------------------------------------------------------------------------------------------------|
| ステップ1                                                                                                    | ステーブ1     ステーブ1     ステーブ1     ステーブ1     ステーブ1     ステーブ1     ステーブ1     ステーブ1     ステーブ1     ステーブ1     ステーブ1     ステーブ1     ステーブ1     ステーブ1     ステーブ1     ステーブ1     ステーブ1 |
| こことにお知ると語言したとれるリンドイルのみからと<br>みを行います。<br>データのプレビュー                                                                                                    | ひまたいはないないでありたいです。<br>のを行います。<br>データのブルビュー                                                                                                    |
| Exectファイルは、複数のシートから構成されて<br>いるため、ますは読み込み対象となるシートを<br>選択します。<br>そして生まれ表<br>をな、そして、<br>なな、それののでは、<br>第二単一のでは、<br>第二単一のでは、<br>第二単一のでは、<br>第二単一のでは、<br>第二単一のでは、<br>第二単一のでは、<br>第二単一のでは、<br>第二単一のでは、<br>第二単一のでは、<br>第二単一のでは、<br>第二単一のでは、<br>第二単一のでは、<br>第二単一のでは、<br>第二単一のでは、<br>第二単一のでは、<br>第二単一のでは、<br>第二単一のでは、<br>第二単一のでは、<br>第二単一のでは、<br>第二単一のでは、<br>第二単一のでは、<br>第二単一のでは、<br>第二単のでは、<br>第二単ののでは、<br>第二単のでは、<br>第二単のでは、<br>第二単のでは、<br>第二単のでは、<br>第二単のでは、<br>第二一のでは、<br>第二一のでは、<br>第二一のでは、<br>第二一のでは、<br>第二一のでは、<br>第二一のでは、<br>第二一のでは、<br>第二一のでは、<br>第二一のでは、<br>第二一のでは、<br>第二一のでは、<br>第二ののでは、<br>第二一のでは、<br>第二一のでは、<br>第二一のでは、<br>第二一のでは、<br>第二一のでは、<br>第二一のでは、<br>第二一のでは、<br>第二一のでは、<br>第二一のでは、<br>第二一のでは、<br>第二一のでは、<br>第二一のでは、<br>第二一のでは、<br>第二一のでは、<br>第二一のでは、<br>第二一のでは、<br>第二一のでは、<br>第二一のでのでは、<br>第二一のでのでは、<br>第二一のでのでは、<br>第二一のでのでは、<br>第二一のでのでは、<br>第二一のでのでは、<br>第二一のでのでは、<br>第二一のでのでは、<br>第二一のでのでのでは、<br>第二一のでのでは、<br>第二一のでのでは、<br>第二一のでのでは、<br>第二一のでのでのでは、<br>第二一のでのでのでのでのでのでのでのでのでのでのでのでのでのでのでのでのでのでので | Excelファイルは、複数のシートから構成されて<br>いたため、ます13読み込みが熱となるシートを<br>遅和にます。                                                                                                    |
| カモシートの未開行(123.)や先期列(ABC.)<br>した自力ある場合は、読み和ます行動と到後を<br>日本にます。実現した内容はプロセーに反映<br>時にします。実現した内容はプロセーに反映<br>されるのですぐに確認することができます。<br>12 東京都時を時時、2000 00 0<br>されるのですぐに確認することができます。<br>13 東京都時が時、2000 00 0<br>0                                                                                                    | (カビンートの先期行123.)や先期1(ABO.)<br>に会にがある場合は、高み用はす行はと物度を<br>指示します。実更したが描えてしたのでできます。<br>されるのですでに確認することができます。<br>51.500000000000000000000000000000000000                      |
| 最後に読み込み開始行がフィールド名(列名) 20 新潟県長岡市 20000 0 0<br>であるかどうかをチェックして指示します。                                                                                                    | 最後に認み込み問題行びフィールド名(34名)<br>であるかどうかをチェックして指示します。                                                                                                    |
| 設定ができればひなへばタンをグリックしてくださ 👱                                                                                                    | 読定ができれば以へが劣ノをクリックしてくださ 🔽                                                                                                    |
| (原る(12)) (本ャンセル) ( 本ャンセル                                                                                                    | (原3個) 次へ個) (キャンセル)                                                                                                    |

③ 「売上」をグラフにしますので「数値型」であるか、確認します。 ポイント:数値型の項目がグラフにできる項目です。

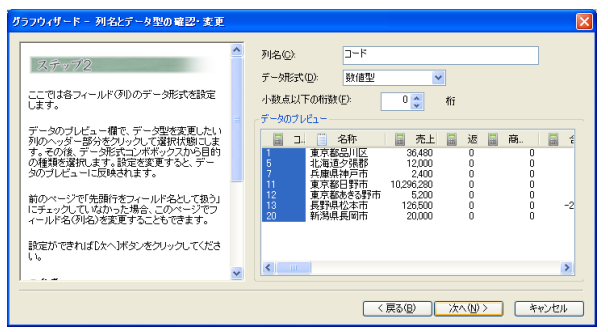

・ヒント:もしグラフにしたい数字が「テキスト型」の場合は、
 ✓ で数値型に変更してください。

④「コード」を「グラフタイトル」に設定、「売上」を「グラフ用数値」に設定し、「住所1、2」を「住所」に設定します。

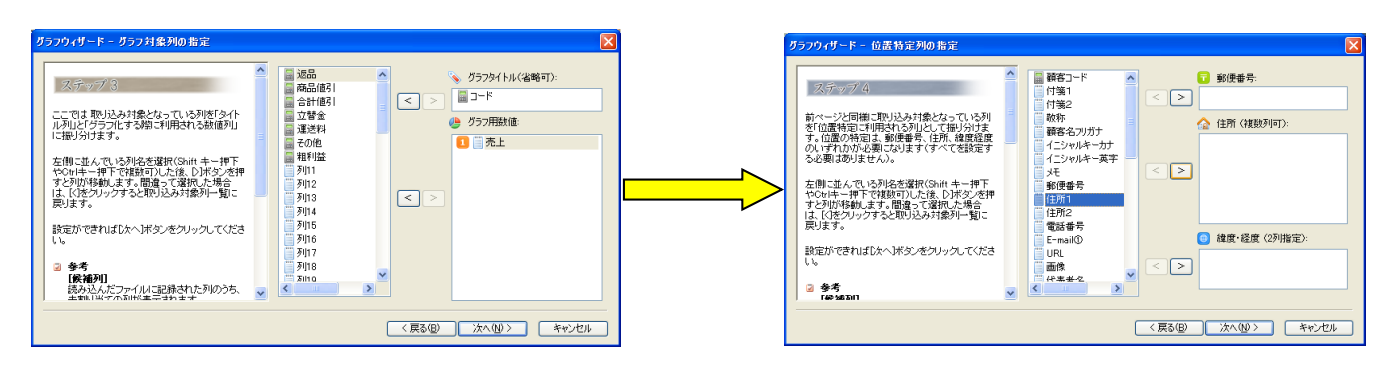

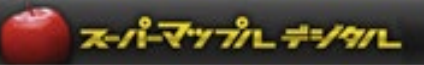

⑤ 画面の指示に従い、「OK」の「次へ」をクリックすると、図が表示されます。

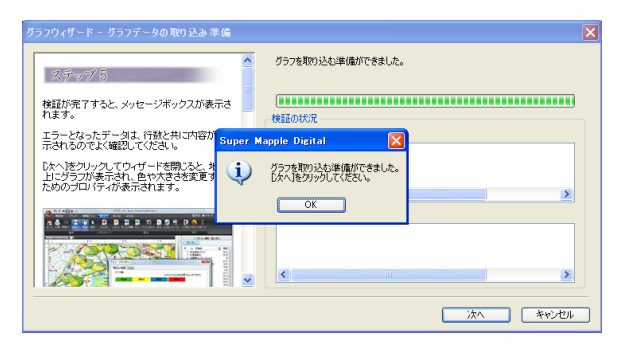

⑥ 年商の大きさを円の大きさで表示します(表示する色は任意に変更可能です)。

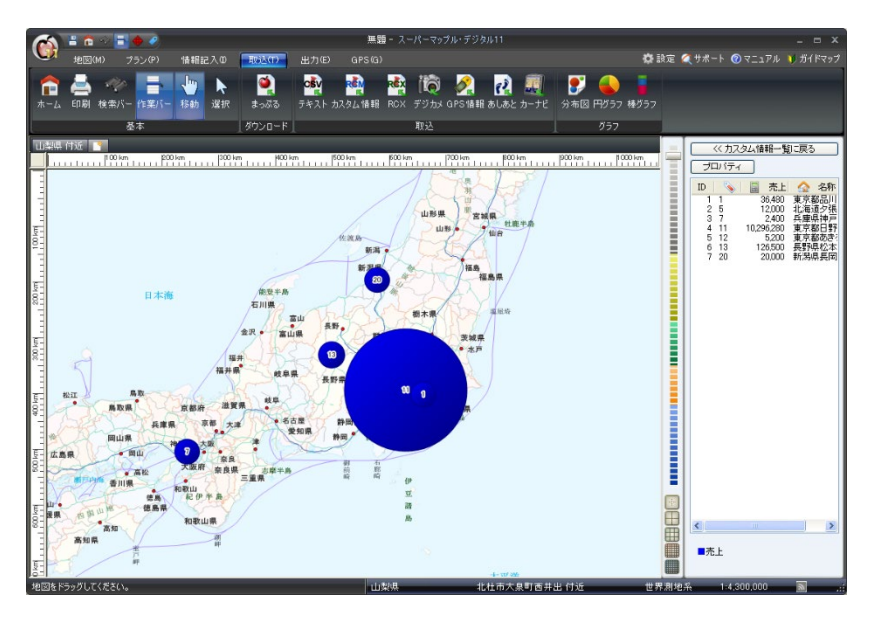

★「棒グラフ」で表示する場合は、『スーパーマップル・デジタル』の[取込]タブから「棒グラフ」を選択してください。

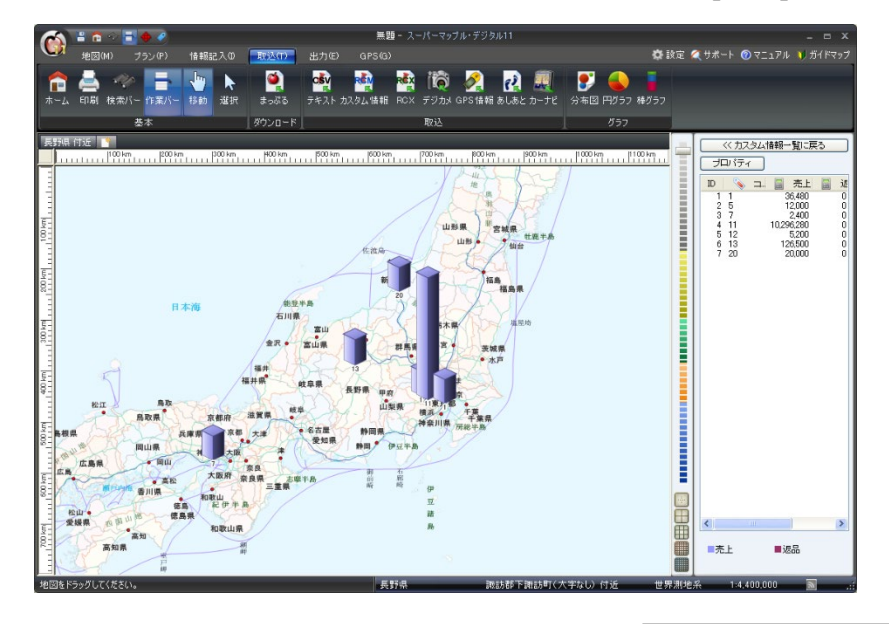

【参考】 ・「顧客のクラス(ABC)分け分布」や 「グラフを同時表示」する場合は、 ことのない。 を参照して ください。

2020年5月末日現在

製品名及び社名などは、各社の商標または登録商標です。

注意事項